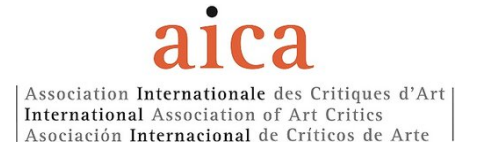

# To proceed to the e-vote:

1. Please, click on the link received by AICA International office.

This is an example of the message that you will receive:

| Dear voter,<br>You've been invited to vote in our election!                                                                                                    |
|----------------------------------------------------------------------------------------------------|
| Click here to start %%EmbedLink%%                                                                                                    |
| If you're having trouble accessing the election, use the login details below:                                                                                                    |
| URL: %%LoginURL%%                                                                                                    |
| Username: %%UserName%%                                                                                                    |
| Accesscode: %%AccessCode%%                                                                                                    |
| How it works: You'll need to enter your Username and Accesscode (listed above). Once you're in the system, please review all questions and choices. You can access the ballot from any smartphone or device that has full browser capabilities.        |
| Rest assured, keeping your votes safe is our top priority. Once you've finished filling out your ballot, you'll receive a confirmation number. Hold on to this as proof that your vote has been successfully transmitted to eBallot's secure database. |
| Happy voting                                                                                                    |
|                                                                                                    |

2. A new page will open on your internet browser (this operation can take a little moment, please be patient). You will be asked to insert your given Username and Password to log in.

| eBall∕t              |  |
|----------------------|--|
| Login to vote!       |  |
| Username             |  |
| Access Code/Password |  |
|                      |  |
| LOGIN                |  |
| Reset Access Code    |  |

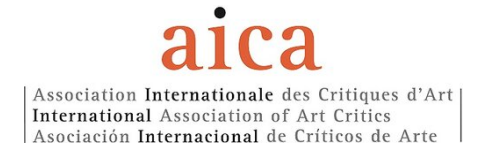

3. Type in your given Username and Password, then click on LOGIN

Please login to begin voting.

|        | CDallel |  |
|--------|---------|--|
|        |         |  |
| user2  |         |  |
| •••••• |         |  |
|        |         |  |
|        | LINGIN  |  |

4. A new form opens, showing your Username and asking you to create a new password.

|                       | Set Password                                                                                          |
|-----------------------|----------------------------------------------------------------------------------------------------|
| User2                 |                                                                                                    |
| ••••••                | I                                                                                                    |
| Retype                | New Password                                                                                          |
| Password<br>upper cas | I should contain atleast 6 chars, one<br>e alphabet, one lower case alphabe<br>and one numeric value. |
|                       |                                                                                                    |

5. Create your password

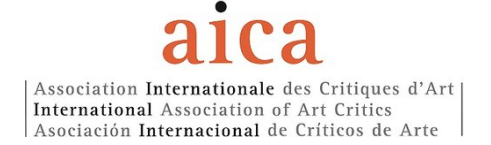

You will be asked to type in your password twice.

Your password should be at least 6 characters, and contain one upper case alphabet, one lower case alphabet and one numeric value.

|                       | eBall≪t<br>Set Password                                                                                 |
|-----------------------|----------------------------------------------------------------------------------------------------|
| User2                 |                                                                                                    |
| •••••                 |                                                                                                    |
|                       |                                                                                                    |
| Password<br>upper cas | d should contain atleast 6 chars, one<br>se alphabet, one lower case alphabet<br>and one numeric value. |
|                       |                                                                                                    |
|                       | SUBMIT                                                                                                  |

- 6. Then, click on **SUBMIT**
- 7. A new page opens

# Dashboard

#### ACTIVE

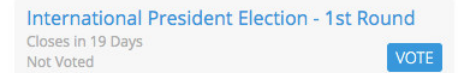

#### COMPLETED

There are no ballots

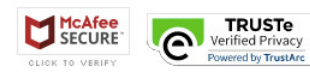

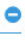

0

### 8. Select VOTE

<section-header>

Dashboard

Image: Comparison of the comparison of the telection of the telection of the comparison of the telection of the telection of the comparison of the telection of the telection of the telection of the telection of the telection of telection of telectication of telectication of telection of te

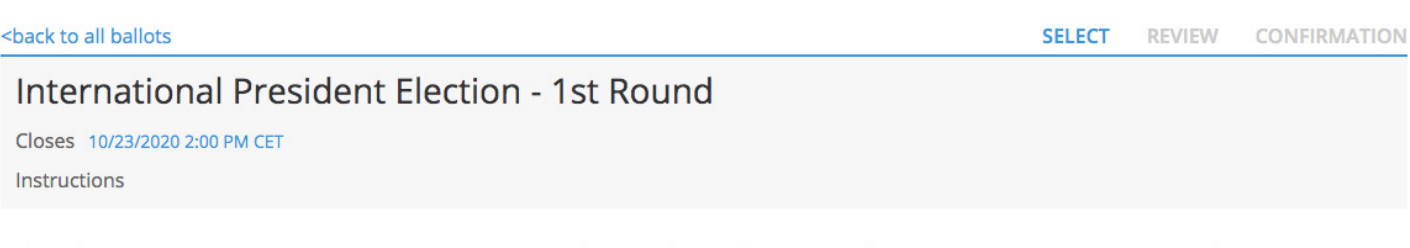

Who do you want to vote as AICA International President? | ¿Por quién quiere votar como Presidente Internacional de AICA? | Pour qui voulez-vous voter pour la présidence de AICA Int. ?

| Alfredo Cramerotti        | details |
|---------------------------|---------|
| Danièle Perrier           | details |
| Lisbeth Rebollo Gonçalves | details |
| Abstain                   |         |

Page 1 of 1

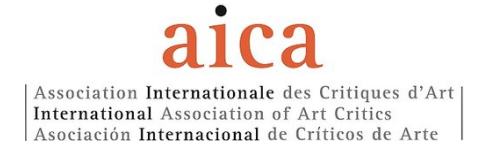

# 10. Make your choice

| <back all="" ballots<="" th="" to=""><th>SELECT</th><th>REVIEW</th><th>CONFIRMATION</th></back>                                                                  | SELECT              | REVIEW  | CONFIRMATION |
|----------------------------------------------------------------------------------------------------|---------------------|---------|--------------|
| International President Election - 1st Round                                                                                                    |                     |         |              |
| Closes 10/23/2020 2:00 PM CET                                                                                                    |                     |         |              |
| Instructions                                                                                                    |                     |         |              |
| Who do you want to vote as AICA International President?   ¿Por quién quiere v<br>Internacional de AICA?   Pour qui voulez-vous voter pour la présidence de AICA | otar como<br>Int. ? | Preside | nte          |
| Alfredo Cramerotti                                                                                                    |                     |         | details      |
| Danièle Perrier                                                                                                    |                     |         | details      |
| Lisbeth Rebollo Gonçalves                                                                                                    |                     |         | details      |
| S Abstain                                                                                                    |                     |         |              |
| Page 1 of 1 Make your choice                                                                                                    |                     |         | CONTINUE     |
|                                                                                                    |                     |         |              |

# 11. Then, click on CONTINUE

| <br>back to all ballots                      | SELF | ECT R | EVIEW | CONFIRMATION |
|----------------------------------------------|------|-------|-------|--------------|
| International President Election - 1st Round |      |       |       |              |
| Closes 10/23/2020 2:00 PM CET                |      |       |       |              |
| Instructions                                 |      |       |       |              |
|                                              |      |       |       |              |

Who do you want to vote as AICA International President? | ¿Por quién quiere votar como Presidente Internacional de AICA? | Pour qui voulez-vous voter pour la présidence de AICA Int. ?

| Alfredo Cramerotti        |              | details  |
|---------------------------|--------------|----------|
| Danièle Perrier           |              | details  |
| Lisbeth Rebollo Gonçalves |              | details  |
| S Abstain                 |              |          |
| Page 1 of 1               | CLER TO VERY | CONTINUE |

# 12. A new page opens, showing you your choice

| <br>back to all ballots                                                                                                    | SELECT              | REVIEW    | CONFIRMATION |
|----------------------------------------------------------------------------------------------------|---------------------|-----------|--------------|
| International President Election - 1st Round                                                                                                    |                     |           |              |
| Closes 10/23/2020 2:00 PM CET                                                                                                    |                     |           |              |
|                                                                                                    |                     |           |              |
| Please review your selections                                                                                                    |                     |           |              |
| Who do you want to vote as AICA International President?   ¿Por quién quiere v<br>Internacional de AICA?   Pour qui voulez-vous voter pour la présidence de AICA | otar como<br>Int. ? | o Preside | nte          |
| Abstain                                                                                                    |                     |           |              |
| edit selection(s)                                                                                                    |                     |           |              |
| Participant Consent                                                                                                    |                     |           |              |
| By checking this box, you are electronically signing this form and verifying that you are the Committee member listed a                                          | bove.               |           |              |
| BACK                                                                                                    |                     |           | SUBMIT       |
|                                                                                                    |                     |           |              |

# 13. Check the Participant Consent box

| <br>back to all ballots                                                                                                    | SELECT                 | REVIEW    | CONFIRMATION |
|----------------------------------------------------------------------------------------------------|------------------------|-----------|--------------|
| International President Election - 1st Round                                                                                                    |                        |           |              |
| Closes 10/23/2020 2:00 PM CET                                                                                                    |                        |           |              |
| Please review your selections                                                                                                    |                        |           |              |
| Who do you want to vote as AICA International President?   ¿Por quién quiere<br>Internacional de AICA?   Pour qui voulez-vous voter pour la présidence de AIC | votar como<br>A Int. ? | o Preside | nte          |
| Abstain                                                                                                    |                        |           |              |
| edit selection(s)                                                                                                    |                        |           |              |
| Participant Conser Check this box                                                                                                    |                        |           |              |
| V checking this box, you are electronically signing this form and verifying that you are the Committee member lister                                          | d above.               |           |              |
|                                                                                                    | 1                      |           | SUBMIT       |
| Cochez cette case                                                                                                    |                        |           |              |
|                                                                                                    | ISTe<br>Privacy        |           |              |

# 14. Then, click on SUBMIT

| <back all="" ballot<="" th="" to=""><th>S</th><th>SELECT</th><th>REVIEW</th><th>CONFIRMATION</th></back> | S                                                                                                    | SELECT            | REVIEW  | CONFIRMATION |
|----------------------------------------------------------------------------------------------------|----------------------------------------------------------------------------------------------------|-------------------|---------|--------------|
| Internatio                                                                                               | Donal President Election - 1st Round                                                                                                    |                   |         |              |
| Please review your :                                                                                     | elections                                                                                                    |                   |         |              |
| Who do you<br>Internaciona                                                                               | want to vote as AlCA International President?   ¿Por quién quiere vol<br>l de AlCA?   Pour qui voulez-vous voter pour la présidence de AlCA Ir  | tar como<br>nt. ? | Preside | nte          |
| Abstain                                                                                                  | Click here to finally cast y                                                                                                    | ou/               | r       |              |
| edit selection(s)                                                                                        | vote                                                                                                    |                   |         |              |
| Participan<br>By checking the                                                                            | Line Cliquez ici pour enfin env<br>his boy, you are electronically signing this form and verifying that you are the Committee member listed abo | OYE               | er      | ×            |
| BACK                                                                                                    | Haga clic aquí para finalm<br>emitir su voto                                                                                                    | nen<br>E          | te      | SUBMIT       |

## 15. A last confirmation page appears

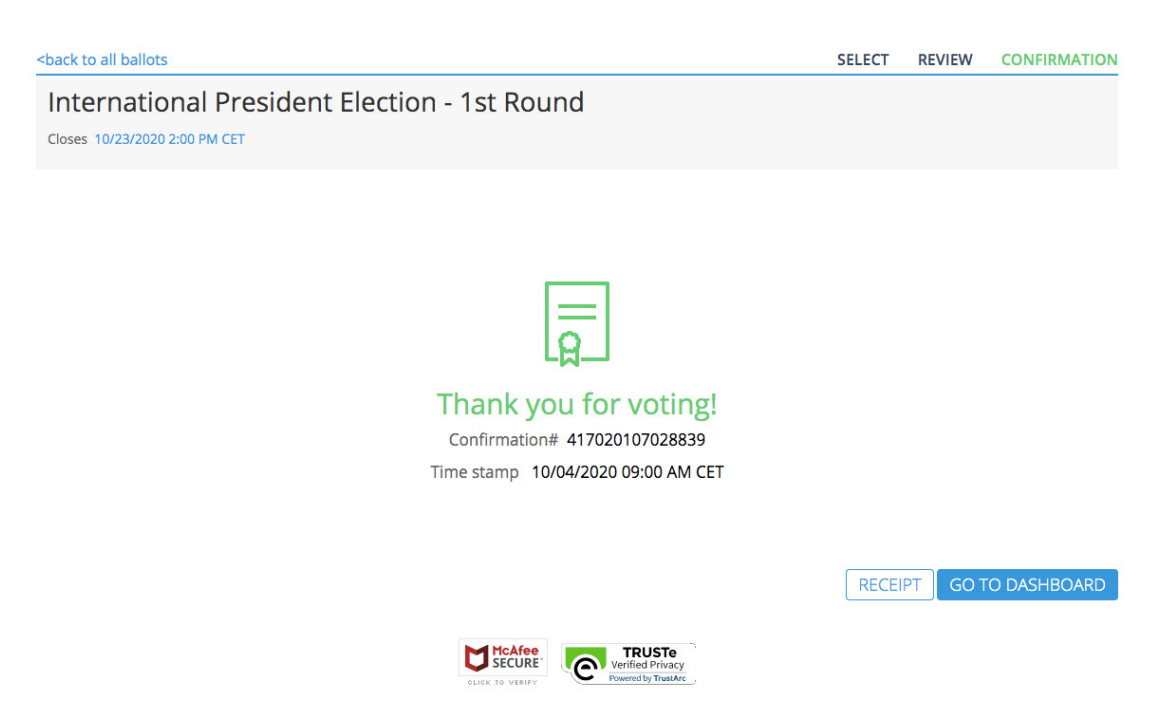

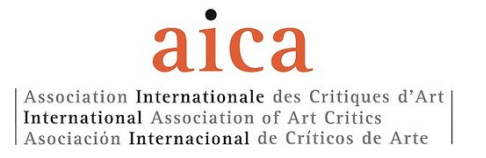

# 16.LOG OUT

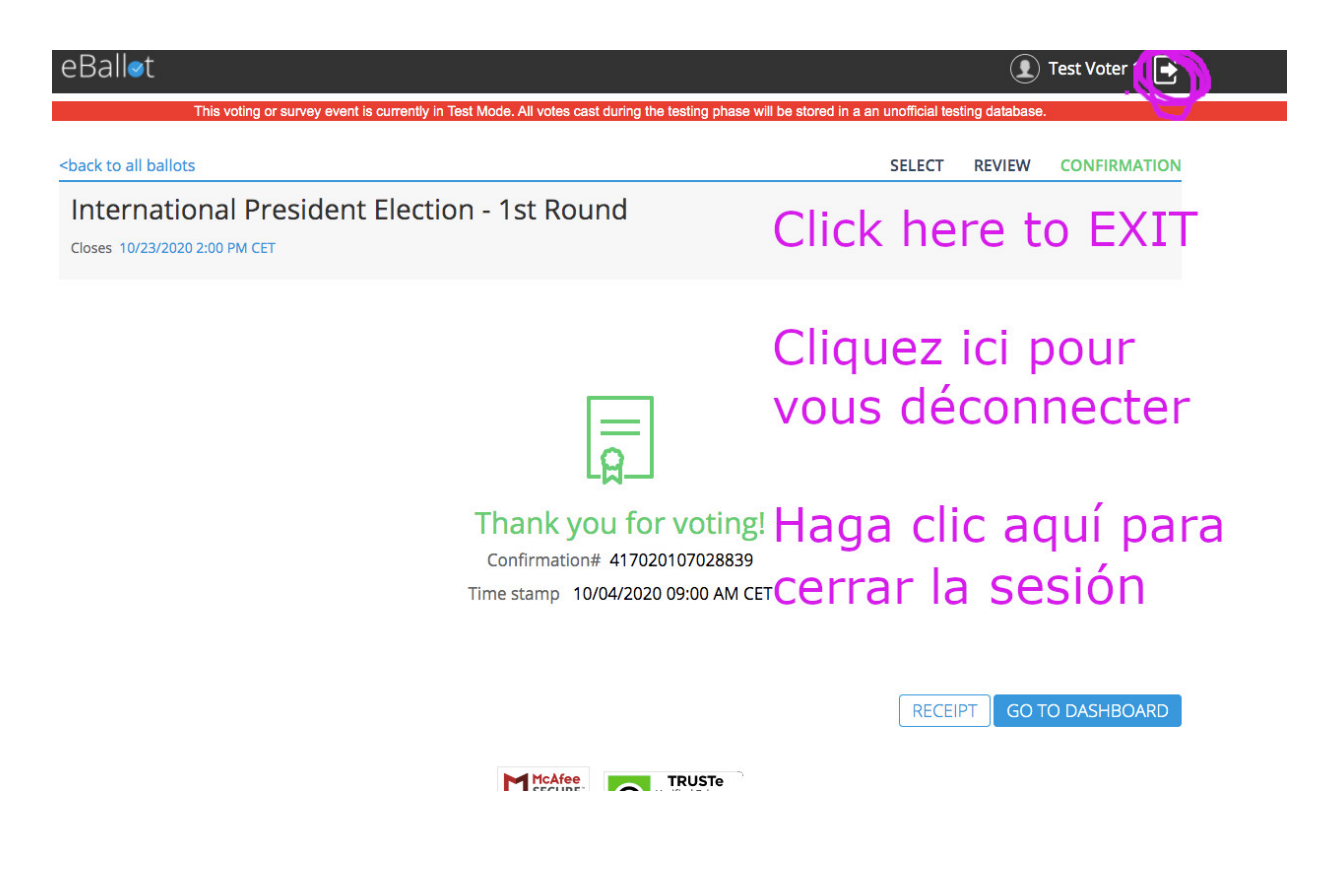

## ⇒ BE AWARE: YOU CAN ONLY VOTE ONCE

The link will expire once you have casted your vote.

- ➡ Election results will be collected through the platform EBallot under the supervision of the EMC.
- $\Rightarrow$  No vote can be casted after deadline.
  - DEADLINE FOR VOTING: OCTOBER 23rd 2020, noon (Paris time)